# TUTORIAL OK3S (ONE CLICK 3 SERVICES)

Layanan Terpadu Perpustakaan Untuk Proses Bebas Pustaka, Verifikasi Plagiarisme Dan Penyerahan Karya Tulis Ilmiah Bagi Mahasiswa Tingkat Akhir Universitas Muhammadiyah Sukabumi Guna Memperoleh Kartu Bebas Perpustakaan.

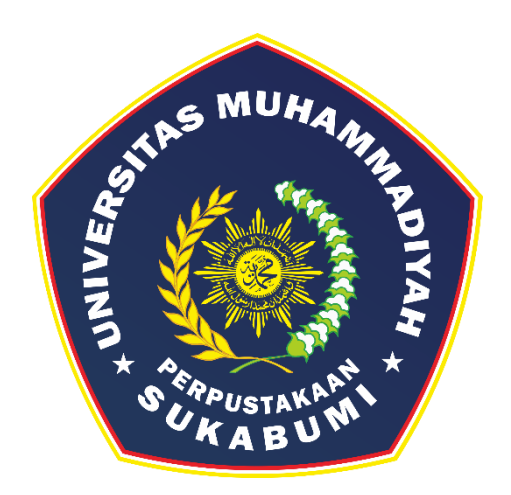

Tim Penyusun: Perpustakaan UMMI

PERPUSTAKAAN UNIVERSITAS MUHAMMADIYAH SUKABUMI 2022 OK3S merupakan layanan terpadu perpustakaan untuk proses bebas pustaka, verifikasi plagiarisme dan penyerahan karya tulis ilmiah bagi mahasiswa tingkat akhir universitas muhammadiyah sukabumi guna memperoleh **Kartu Bebas Perpustakaan**. Untuk dapat melihat halaman utama OK3S silakan masuk pada website perpustakaan: https://perpustakaan.ummi.ac.id/

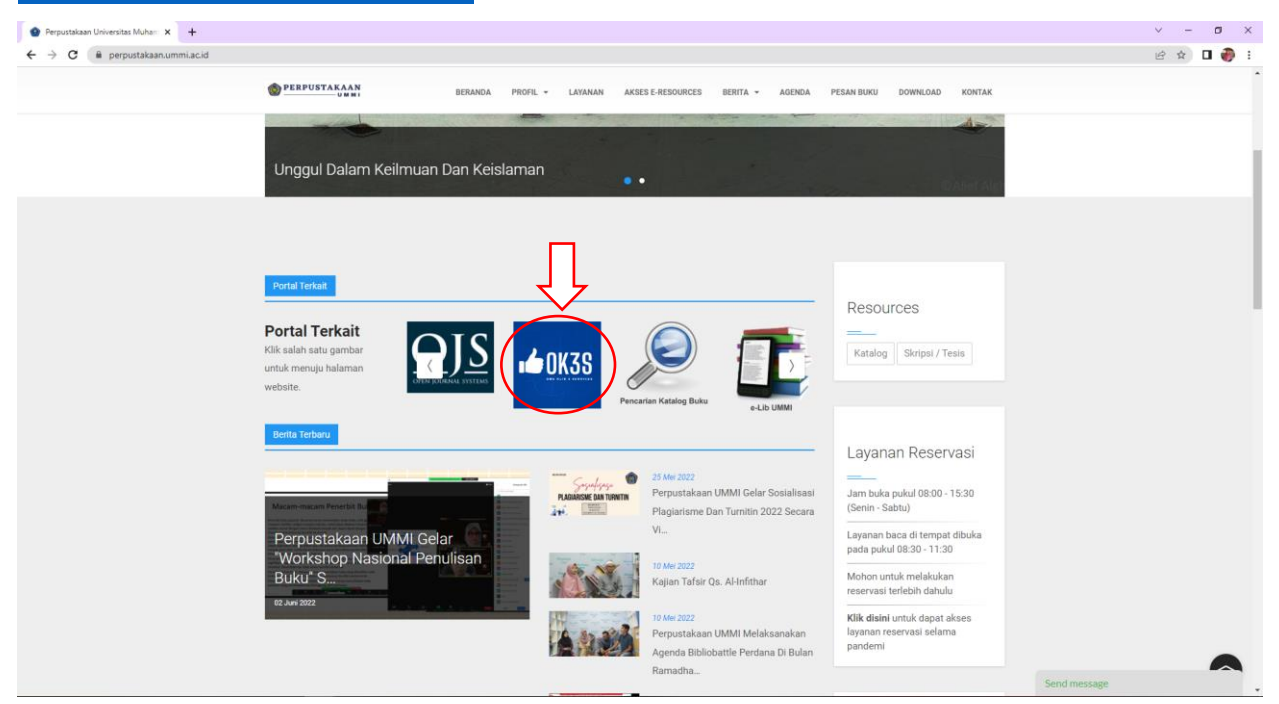

Kemudian pilih *icon* **OK3S**, maka otomatis akan langsung terhubung pada tampilan utama. Atau bisa langsung menuju URL https://ok3s.perpustakaan.ummi.ac.id/ seperti dibawah ini:

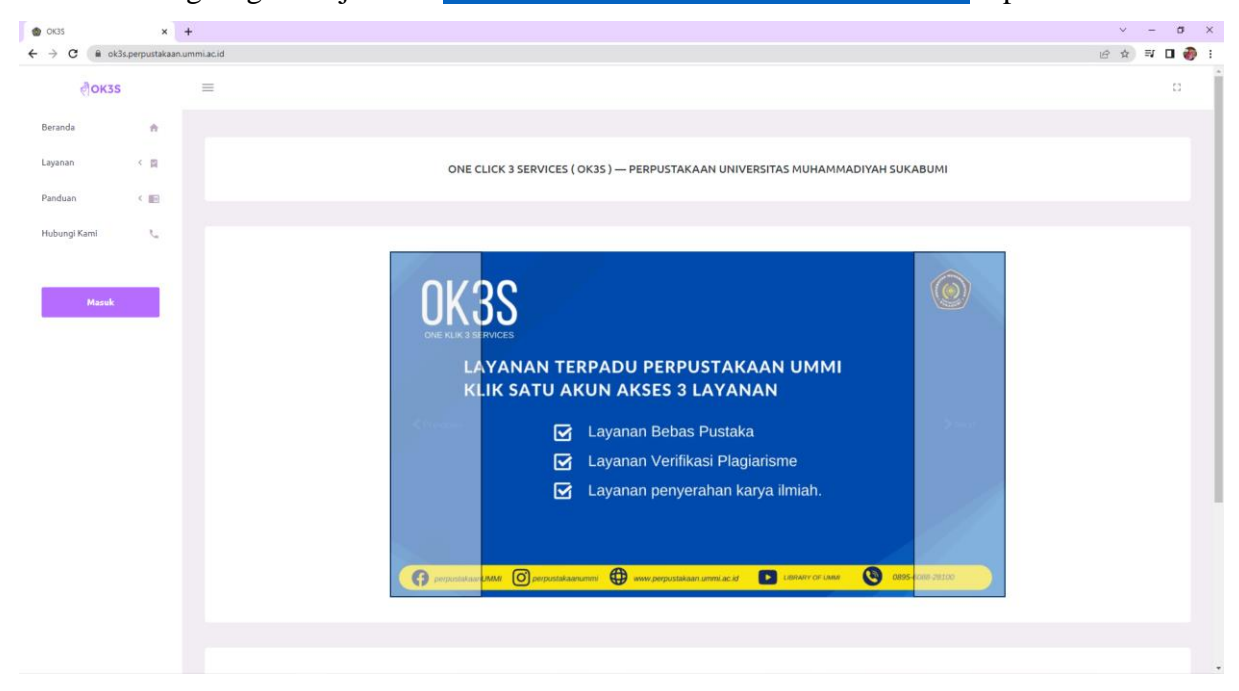

Untuk mendapatkan akses pada layanan terpadu ini, mahasiswa dapat melakukan proses *login* atau **masuk** menggunakan akun *gmail* yang sudah terdaftar pada akun SIAK UMMI.

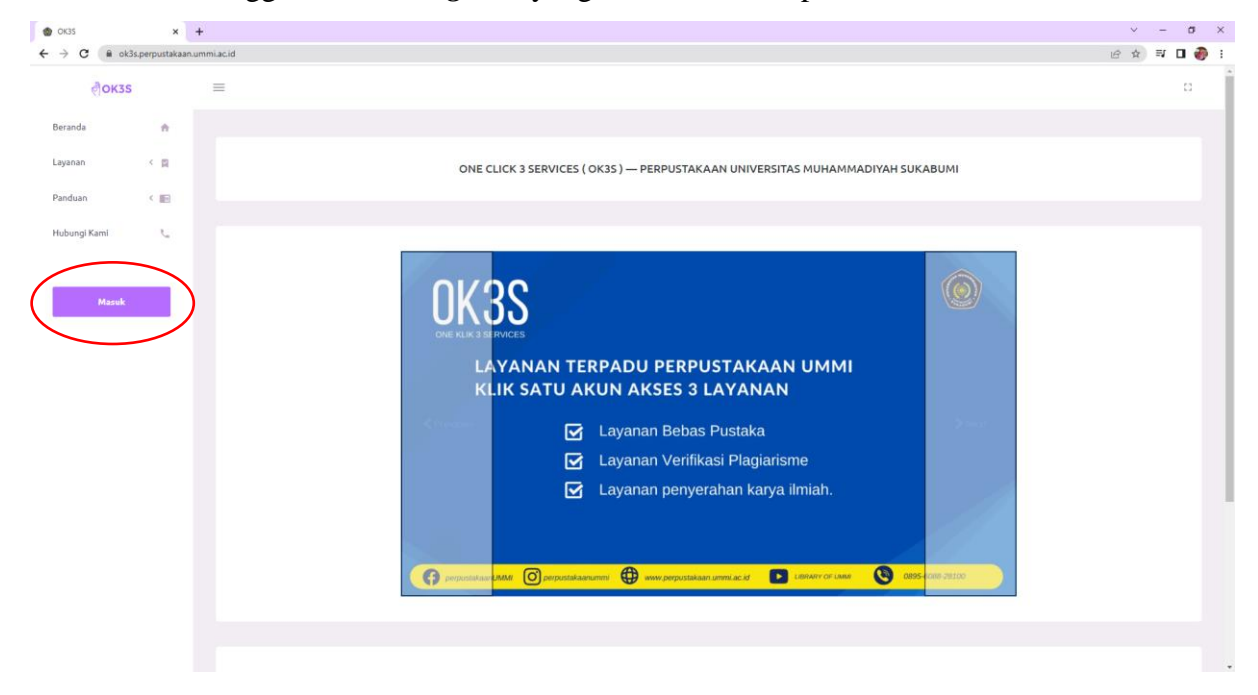

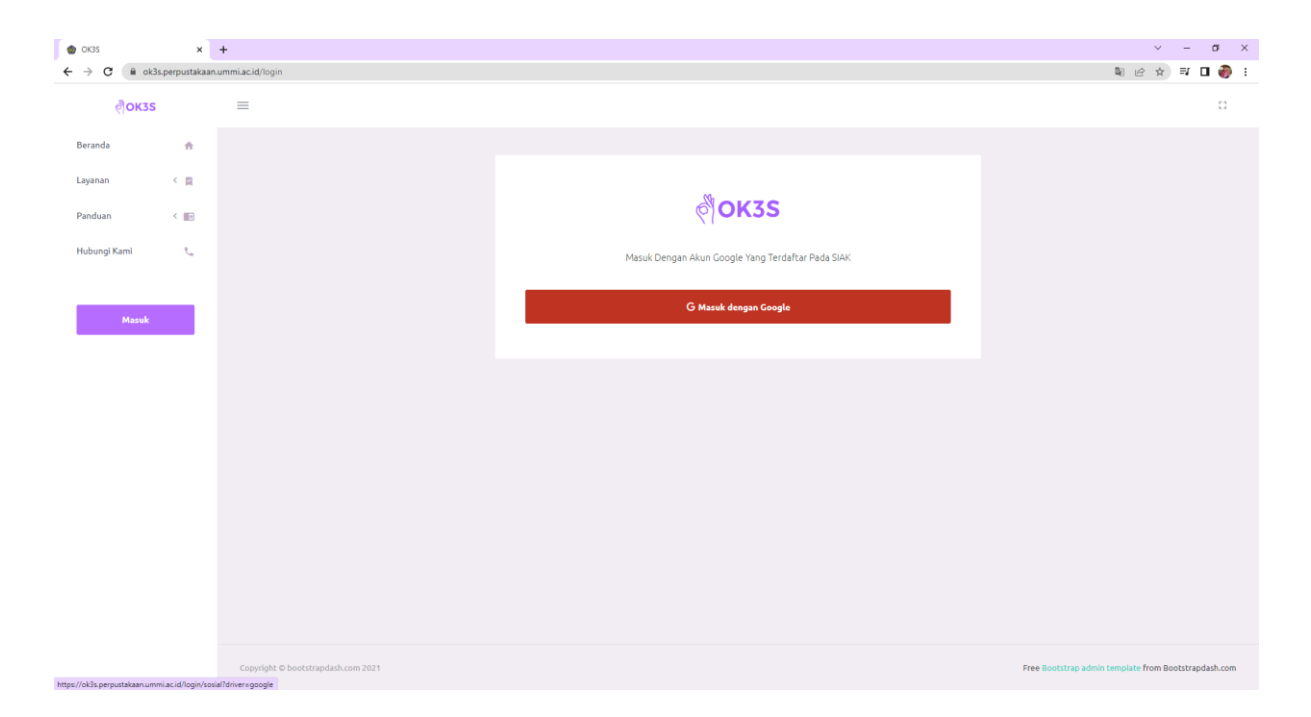

| <ul> <li>O(35 ×</li> <li>← → C iii ok3s.perpustakaan</li> </ul> | + ummiacid/dashboard            | ✓        | -<br>⊒ [ | ہ<br>ک ا | × |
|-----------------------------------------------------------------|---------------------------------|----------|----------|----------|---|
| ्रीокзѕ                                                         | =                               |          | ወ        | Keluar   |   |
| FIRHAN NURFAIZI<br>Mahasiswa                                    |                                 |          |          |          |   |
| Halaman                                                         | Selamat Datang FIRHAN NURFAIZI, |          |          |          |   |
| Beranda 🔒                                                       |                                 |          |          |          |   |
| Layanan < 🛱                                                     |                                 |          |          |          |   |
| Kartu Bebas 🔛<br>Perpustakaan                                   |                                 |          |          |          |   |
| Pengaturan                                                      |                                 |          |          |          |   |
| Profil 🏦                                                        |                                 |          |          |          |   |
|                                                                 |                                 |          |          |          |   |
|                                                                 |                                 |          |          |          |   |
|                                                                 |                                 |          |          |          |   |
|                                                                 |                                 |          |          |          |   |
|                                                                 | 0 ICT UMMI - 2022               | Template | by Boots | trapdash |   |

Jika *login* berhasil, maka akan tampil seperti dibawah ini:

Setelah proses *login* berhasil, mahasiswa diwajibkan untuk mengisi identitas pengguna atau detail profil pada menu **Profil** agar bisa melanjutkan mengakses layanan yang tersedia lainnya.

| I OK3S             | × +              |                           |                                       | ~ - σ ×                                  |
|--------------------|------------------|---------------------------|---------------------------------------|------------------------------------------|
| ← → C iii ok3s.per | pustakaan.ummi.a | c.id/pengaturan/profil    |                                       | 🔍 🗠 🖈 🗖 🔴 🗄                              |
| ्रीокзѕ            | =                |                           |                                       | ڻ Keluar                                 |
| FIRHAN NURF        | AIZI             |                           |                                       |                                          |
| Halaman            |                  | Detail Profil             |                                       | 🖉 Edit ProFil 🗘 Sinkronisasi dengan SIAK |
|                    |                  |                           |                                       |                                          |
| Beranda<br>Layanan | fi<br>C          | Profil Mahasiswa          |                                       |                                          |
| Perpustakaan       | <b>E</b>         | NIM                       | 1931011030                            |                                          |
| Pengaturan         |                  | Nama Lengkap              | FIRHAN NURFAIZI                       |                                          |
|                    |                  | Alamat Email              | analytic@ummi.ac.id                   |                                          |
| Profil             | ±                | Nomor Telepon / Handphone | 085157087793                          |                                          |
|                    |                  | Nomor Whatsapp            | (+62) 865 054 124                     |                                          |
|                    |                  | Program                   | SARJANA                               |                                          |
|                    |                  | Fakultas                  | FAKULTAS KEGURUAN DAN ILMU PENDIDIKAN |                                          |
|                    |                  | Program Studi             | PENDIDIKAN BIOLOGI                    |                                          |
|                    |                  | Tahun Masuk               | 2019                                  |                                          |
|                    |                  |                           |                                       |                                          |
|                    |                  |                           |                                       |                                          |
|                    |                  |                           |                                       |                                          |
|                    |                  | Profil Pembimbing         |                                       | *                                        |

Setelah melengkapi identitas pengguna atau **Detail Profil** kemudian **Simpan** lalu pilih **Sinkronisasi dengan SIAK.** Jika data identitas pengguna atau detail profil telah berhasil di sinkronisasi maka mahasiswa dapat melanjutkan pada layanan yang ingin digunakan, yakni **Layanan Bebas Pustaka, Verifikasi Plagiarisme dan Penyerahan Karya Tulis Ilmiah.** 

### A. Layanan Bebas Pustaka

Adapun langkah-langkah untuk layanan bebas pustaka adalah sebagai berikut:

- 1. Pilih Bebas Pustaka pada menu Layanan.
- 2. Lengkapi Form Permohonan Bebas Pustaka dengan isian berikut:
  - Cek peminjaman buku pada *link* yang tersedia, apabila masih terdapat peminjaman buku maka silahkan untuk dikembalikan terlebih dahulu.

Silahkan cek <mark>OPAC Perpustakaan untuk memeriksa riwayat peminjaman buku. Pastikan tidak memiliki peminjaman buku yang belum dikembalikan. Permohonan Bebas Pustaka tidak dapat dilakukan jika **masih terdapat peminjaman** dan **belum melakukan pembayaran** .</mark>

- Klik kotak centang jika sudah tidak memiliki peminjaman buku.
- Lampirkan bukti pembayaran bebas pustaka Rp. 150.000,- (Melalui No. Rek. BSI DPP: 701-150-1936).
- Pilih tanggal sesuai waktu transfer.
- Lampirkan surat bebas pustaka dari DISPUSIPDA Kota/Kab. Sukabumi apabila terdaftar sebagai anggota melalui perpustakaan UMMI, jika tidak terdaftar maka tidak perlu melampirkan.
- 3. Klik Simpan dan tunggu hasil verifikasi dari petugas perpustakaan.
  - Apabila status berubah menjadi "**Perbaiki**", maka silahkan lakukan "**Edit data**" sesuai arahan petugas pada kotak "**Catatan/Keterangan**".
  - Apabila status verifikasi sudah berubah menjadi "Diterima", maka silahkan untuk Cetak Surat Keterangan.

| OK35                        | × 📀 SURAT       | KETERANGAN BEBAS PUS       |                                       |          | ~ - σ ×                |
|-----------------------------|-----------------|----------------------------|---------------------------------------|----------|------------------------|
| ← → C 🔒 ok3s.perpusta       | akaan.ummi.ac.i | id/mahasiswa/bebas-pustaka |                                       |          | 🕸 🖻 🖈 🗖 🌍 i            |
| ्रैокзѕ                     | =               |                            |                                       |          | () Keluar              |
| FIRHAN NURFAIZI             |                 |                            |                                       |          |                        |
| Halaman                     |                 | Detail Permohonan Be       | bas Pustaka                           |          | Cetak Surat Keterangan |
|                             |                 |                            |                                       |          |                        |
| Beranda 🏫                   |                 | Status                     |                                       |          |                        |
| Layanan K 😭                 |                 |                            |                                       |          |                        |
| → Bebas Pustaka             |                 |                            |                                       | Diterima |                        |
| → Verifikasi Plagiarisme    |                 |                            |                                       |          |                        |
| → Karya Tulis Ilmiah        |                 |                            |                                       |          |                        |
|                             |                 | Profil Mahasiswa           |                                       |          |                        |
| Kartu Bebas<br>Perpustakaan |                 |                            |                                       |          |                        |
|                             |                 | NIM                        | 1931011030                            |          |                        |
|                             |                 | Nama Lengkap               | FIRHAN NURFAIZI                       |          |                        |
| Profil 🚊                    |                 | Alamat Email               | analytic@ummi.ac.id                   |          |                        |
|                             |                 | Nomor Telepon / Whatsapp   | (+62) 865 054 124                     |          |                        |
|                             |                 | Fakultas                   | FAKULTAS KEGURUAN DAN ILMU PENDIDIKAN |          |                        |
|                             |                 | Program Studi              | S1 PENDIDIKAN BIOLOGI                 |          |                        |
|                             |                 |                            |                                       |          |                        |
|                             |                 |                            |                                       |          |                        |
|                             |                 | Verifikasi Bebas Pustaka   |                                       |          | *                      |

# B. Layanan Verifikasi Plagiarisme

Sebelum melakukan verifikasi plagiarisme, mahasiswa diharapkan memperhatikan hal-hal berikut:

- 1. Mahasiswa telah melakukan proses pengecekan plagiarisme melalui Dosen Pembimbing.
- Mahasiswa telah mendapatkan *File* Hasil Pengecekan (FHP) Turnitin dari Dosen Pembimbing dengan Persentase *Similarity* sesuai dengan ketentuan yang berlaku.

Adapun untuk memulai layanan verifikasi plagiarisme adalah sebagai berikut:

- 1. Klik menu Layanan kemudian pilih Verifikasi Plagiarisme
- 2. Klik tombol Tambah

Daftar Verifikasi Plagiarisme

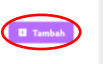

3. Lengkapi semua kolom isian

Keterangan / Catatan Verifikasi Perpustakaan

- Pilih Jenis Karya Tulis Ilmiah sesuai dengan Jenjang Pendidikan.
- Masukan Judul Karya Tulis Ilmiah.
- Unggah Hasil Pengecekan Plagiarisme (FHP) Turnitin dari Dosen Pembimbing dengan format dokumen *PDF*.
- <u>Unggah File Karya Tulis Asli dengan</u> format dokumen Word (.doc/.docx).
- Isi Tanggal Pengecekan Turnitin sesuai tanggal pada FHP.
- 4. Setelah semua isian terisi dengan benar, silakan pilih **Simpan** dan tunggu Proses Verifikasi oleh Petugas Perpustakaan (kurang lebih 3-7 hari di hari kerja).
- 5. Klik **Detail** untuk melihat Detail Permohonan Verifikasi Plagiarisme.
  - Jika Karya Tulis Ilmiah (**KTI**) **Belum Diterima/Belum Lolos**, Silakan perbaiki sesuai dengan informasi atau arahan yang disampaikan oleh Petugas Perpustakaan pada kolom **Keterangan / Catatan Verifikasi Perpustakaan.**

Keterangan sebelumnya: --

 Jika KTI Diterima/Lolos, maka selanjutnya disilakan untuk menunggu proses verifikasi oleh LPPM-UMMI sampai dengan diterbitkan Surat Keterangan Bebas Plagiarisme (SKBP).

| DK35                        | ×                | +                                                                                       | ν – σ ×                            |
|-----------------------------|------------------|-----------------------------------------------------------------------------------------|------------------------------------|
| ← → C <= oki                | 3s.perpustakaan. | mmiac.id/mahasiswa/plagiarisme/2                                                        | @ 🖈 🗖 🤴 i                          |
| ्रैокзs                     |                  | =                                                                                       | () Kaluar                          |
| FIRHAN N<br>Mahaslowa       | IURFAIZI         | Detail Permohonan Verifikasi Plagiarisme                                                | 8 Lihat Sarat Koterangan 🔦 Kombali |
| Halaman                     |                  |                                                                                         |                                    |
| Beranda                     | ŵ                | Status                                                                                  |                                    |
| Layanan                     | < 🕅              |                                                                                         |                                    |
| Kartu Bebas<br>Perpustakaan |                  | •                                                                                       | lterina                            |
| Pengaturan                  |                  |                                                                                         |                                    |
|                             |                  | Detail Karya Tulis                                                                      |                                    |
| Profil                      | *                | Jenis Karya Tulis                                                                       | Verifikator                        |
|                             |                  | SKRIPSI                                                                                 | Fuji Amalia Nurani, S.I.Pust.      |
|                             |                  | Judul Karya Tulis                                                                       |                                    |
|                             |                  | IMPLEMENTASI E-PAYMENT QRIS PADA SISTEM INFORMASI PEMBAYARAN BIAYA PENDIDIKAN DI SMP IS | LAM TERPADU INSAN MANDIRI SUKABUMI |
|                             |                  | Berkas Pengecekan Plagiarisme Turnitin                                                  | Berkas Karya Tulis Asli            |
|                             |                  | 🏦 Lihat Borkas                                                                          | 🛎 Lihat Berkas                     |
|                             |                  | Tanggal Pengecekan Turnitin                                                             |                                    |
|                             |                  | Jumat, 10 Juni 2022                                                                     |                                    |

#### 6. Klik Lihat Surat Keterangan untuk mengunduh SKBP.

### C. Layanan Penyerahan Karya Tulis Ilmiah (KTI)

Layanan penyerahan KTI merupakan layanan yang terhubung dari layanan verifikasi plagiarisme, sehingga layanan ini dapat digunakan apabila mahasiswa telah menyelesaikan proses layanan verifikasi plagiarisme. Berikut adalah langkah-langkah pada layanan penyerahan KTI:

- 1. Klik menu **Layanan** kemudian pilih **Karya Tulis Ilmiah**, maka akan muncul Judul KTI yang telah melewati **verifikasi plagiarisme**.
- 2. Klik menu **Pilih** untuk melengkapi berkas.

| le oras                                  | x +                                                                                                    | ~ - σ ×                   |
|------------------------------------------|----------------------------------------------------------------------------------------------------|---------------------------|
| ← → C iii ok3s.perpustak                 | kaan ummi acid Inahassiwa/Karya-tulis                                                                       | 🖻 🖈 🖬 🌍 i                 |
| <b>Фокз</b> я                            | =                                                                                                    | 🙆 Keluar                  |
| FIRHAN NURFAIZI<br>Hahaabwa              | Dəftər Kəryə Tulis Ilmiəh                                                                                   |                           |
| Beranda 👘                                | Judul karus tulis ilmish vano telah melewati verifikasi olaniarisme akan muncut nada tabel dibawah ini.     |                           |
| Bebas Pustaka     Verifikasi Plasiariume | Judy Karya Tulis Ilmiah     Tanggal Pengumpulan CD Sc                                                       | atus                      |
| + Karya Tulis Ilmiah                     | 1 INFLEMENTAS E-PANI-KENT GRIS PADA SSITEM INFORMASI PEMBARARAN BIAYA PENDORIKAN DI SMP ISLAM TERPADU INSAN |                           |
| Kartu Bebas 🔛<br>Perpustakaan            |                                                                                                    |                           |
| Pengaturan                               |                                                                                                    |                           |
| Profil ±                                 |                                                                                                    |                           |
|                                          |                                                                                                    |                           |
|                                          |                                                                                                    |                           |
|                                          | 6 X7 (868) - 3022                                                                                           | Template by Bootstrapdash |

### 3. Klik Edit Berkas.

4. Unggah berkas KTI dengan penamaan file sesuai ketentuan.

| DK3S                   | ×                  | +                    |                                                                               |                                                          | <ul> <li>σ</li> </ul>    | ×   |
|------------------------|--------------------|----------------------|-------------------------------------------------------------------------------|----------------------------------------------------------|--------------------------|-----|
| ← → C 🗎 ok             | k3s.perpustakaan.u | ummi.ac.id/mahasiswa | n/karya-tulis/2/file/create                                                   |                                                          | ල් 🖈 🗖 🦸                 | ) ( |
| OK3                    | S                  | =                    |                                                                               |                                                          | ڻ Keluar                 | Î   |
| Halaman                |                    | Berka                | as Karya Tulis Ilmiah                                                         |                                                          | 👻 Lihat Detail 🔶 Kembali |     |
| Beranda                | ń                  |                      |                                                                               |                                                          |                          |     |
| Layanan<br>Kartu Bohar | < 🕅                | Upload               | Berkas Karya Tulis Ilmiah                                                     |                                                          |                          |     |
| Perpustakaan           | 20                 |                      |                                                                               |                                                          |                          |     |
| Pengaturan             |                    |                      |                                                                               | Silahkan Pilih Berkas Untuk Memulai Uploa                | d                        |     |
| Profil                 | ÷                  |                      |                                                                               | Anda bisa Langsung Menambankan beberapa berkas Sekaligus |                          |     |
|                        |                    | Daftar<br>Pastikan   | <b>Berkas Diperlukan</b><br>Nama Berkas Yang Di-Upload Sesuat Dengan Tabel Di | Bawah Int                                                |                          |     |
|                        |                    | #                    | Nama Berkas                                                                   |                                                          | Status                   |     |
|                        |                    | 1                    | Cover<br>Format Penulisan Nama Berkas : COVER.pdf<br>Contah : COVER.pdf       |                                                          | Bohun Displayd           |     |
|                        |                    |                      | Lembar Pengesahan Pembimbing                                                  |                                                          |                          |     |

5. Kemudian klik Serahkan dan tunggu Proses Verifikasi oleh Petugas Perpustakaan.

| OK35                                    | × +             |                                           |         |                                                                              | ~ - a ×              |
|-----------------------------------------|-----------------|-------------------------------------------|---------|------------------------------------------------------------------------------|----------------------|
| ← → C 🔒 ok3s.perpustal                  | kaan.ummi.ac.id | d/mahasiswa/karya-tulis/2                 |         |                                                                              | 🕸 🖻 🖈 🗖 🎲 🗄          |
| ्रीокзѕ                                 | =               |                                           |         |                                                                              | ල් Keluar            |
| FIRHAN NURFAIZI<br>Mahasiswa<br>Halaman |                 | Detail Karya Tulis Ilmi                   | ah      |                                                                              | 🖉 Serahkan 🔦 Kembali |
| Beranda 👘<br>Layanan < 🕅<br>Kartu Bebas |                 | Karya Tulis Ilmiah                        |         |                                                                              | 🖍 Edit Detail        |
| Perpustakaan 🔤                          |                 | Jenis<br>Judul Karya Tulis Ilmiah         | SKRIPSI | MASI PEMBAYARAN BIAYA PENDIDIKAN DI SMP ISLAM TERPADU INSAN MANDIRI SUKABUMI |                      |
| Profil <u>*</u>                         |                 | Judul Artikel Jurnal<br>Status Penyerahan | Draft   |                                                                              |                      |
|                                         |                 | Tanggal Pengumpulan CD<br>Verifikator     |         |                                                                              |                      |
|                                         |                 | Profil Mahasiswa                          |         |                                                                              | 🖍 Edit Profil        |
|                                         |                 | Nomor Induk Mahasiswa (NIM)               |         | 1931011030                                                                   |                      |
|                                         |                 | Nama Lengkap                              |         | FIRHAN NURFAIZI                                                              |                      |
|                                         | _               | Manue Talana (Mikatura                    |         | (+ C3) 0(C 0C 4 434                                                          | *                    |

Jika petugas perpustakaan telah melakukan proses verifikasi maka akan memberikan informasi pada setiap kolom berkas dengan keterangan warna berikut:

- Warna Hijau yang berarti berkas Telah Sesuai
- Warna **Merah** yang berarti berkas **Tidak Sesuai**, menandakan mahasiswa harus melakukan perbaikan dengan mengunggah ulang berkas.
- Warna Abu-Abu yang berarti Menunggu Verifikasi Ulang

- 6. Jika semua berkas telah **Sesuai** (**Berwarna Hijau**), mahasiswa dipersilakan mengumpulkan *Compact Disk (CD*) skripsi ke perpustakaan.
- Jika CD telah diterima oleh perpustakaan, maka status dalam sistem akan menjadi Diterima dan mahasiswa berhak mendapatkan Surat Tanda Terima Karya Tulis Ilmiah.

Dengan berhasilnya ketiga rangkaian proses pada layanan sistem OK3S yaitu proses bebas pustaka, verifikasi plagiarisme dan penyerahan karya tulis ilmiah, maka mahasiswa berhak mendapatkan Kartu Bebas Perpustakaan yang dapat diperoleh pada menu **Kartu Bebas Perpustakaan** lalu klik **Kartu Telah Dibuat, Lihat Kartu**.

| CK3S                        | ×               | +                                         |                                   | ~ - ø ×                |
|-----------------------------|-----------------|-------------------------------------------|-----------------------------------|------------------------|
| ← → C                       | 3s.perpustakaar | .ummi.ac.id/mahasiswa/bebas-perpustakaan# |                                   | ම ය 🖈 🗆 🧽 ፤            |
| ্রীОКЗS                     | í.              | =                                         |                                   | 🕑 Keluar               |
| B FIRHAN N<br>Mohestawa     | IURFAIZI        |                                           |                                   |                        |
| Halaman                     |                 | Kartu Bebas Perpustakaan                  |                                   |                        |
| Beranda                     | ٨               | Status Mahasiswa Pada Sistem OK3S         |                                   |                        |
| Layanan                     | < 🛛             |                                           |                                   |                        |
| Kartu Bebas<br>Perpustakaan | 6               | Bebas Pustaka                             | Bebas Plagiarisme                 | Penyerahan Karya Tulis |
| Pengaturan                  |                 | Status: Sudah Diterima                    | Status: Sudah Diterima            | Status: Sudah Diterima |
| Profil                      | ±               |                                           |                                   |                        |
|                             |                 | Proses Pembuatan Kartu Bebas Perpustakaan |                                   |                        |
|                             |                 |                                           | 😝 Kartu Telah Dibuat. Lihat Kartu |                        |
|                             |                 |                                           |                                   |                        |